# EA871 – LAB. DE PROGRAMAÇÃO BÁSICA DE SISTEMAS DIGITAIS

# **EXPERIMENTO 2 – Ferramentas de Desenvolvimento**

Profa. Wu Shin-Ting

**OBJETIVO:** Apresentação do ambiente de desenvolvimento de programas para MKL25Z128

**ASSUNTOS:** Construção de um projeto no ambiente *IDE CodeWarrior 10*: linguagem de programação C, documentação e depuração de programas

### O que você deve ser capaz ao final deste experimento?

Ter uma noção da placa de desenvolvimento (kit) FRDM-KL25.

Ter uma noção da placa auxiliar (shield) FEEC871.

Ter uma visão da organização das ferramentas disponíveis no IDE CodeWarrior.

Saber criar e importar um projeto no IDE CodeWarrior.

Ter uma noção de como um firmware (um código executável) é construído.

Saber acessar os registradores do microcontrolador em C.

Saber aplicar o mascaramento de *bits* para modificar seletivamente campos de *bits* de um registrador em C.

Saber distinguir em C os endereços de memória dos valores numéricos.

Saber usar o qualificador volatile para evitar otimizações indevidas do compilador C.

Saber documentar os códigos-fonte em C

Ter uma visão da relocação dos endereços de um firmware.

Depurar um código executado no microcontrolador em tempo real.

# INTRODUÇÃO

Nesta disciplina, os conceitos abordados em EA869 serão revisados e expandidos de uma maneira prática. Para alcançar esse objetivo, faremos uso de uma placa de desenvolvimento conhecida como FRDM-KL25. Desenvolvido pela NXP/*Freescale Semiconductors*, esse *kit* oferece diversas conexões com circuitos digitais, apresentando uma variedade de padrões de interface, além de contar com periféricos analógicos.

#### Placa FRDM-KL25Z

O "comandante" da placa FRDM é o microcontrolador MKL25Z128VLK4, um dispositivo de 32 *bits* pertencente à série Kinetis L [1]. Esse microcontrolador integraum núcleo de processamento Cortex-M0+ de arquitetura *ARM*® juntamente com vários módulos, como temporizadores, interfaces de comunicação, conversores DA/AD, controlador de interrupção e 3 unidades de memória. Sua combinação de baixo custo, baixo consumo de energia, tamanho reduzido e flexibilidade no desenho de novos projetos o torna uma alternativa ideal para o desenvolvimento de aplicativos portáteis e de alto desempenho.

São integrados na placa FRDM-KL25 um circuito de alimentação e de *clock* (8MHz), um *touchpad* capacitivo, um acelerômetro, e um LED RGB [2]. Além disso, há na placa um adaptador serial e de depuração, *OpenSDA*, que permite que sejam transferidos programas

executáveis (*firmware*) desenvolvidos num computador-hospedeiro para a memória interna do microcontrolador-alvo (MKL25Z) e que os mesmos sejam depuráveis através de um aplicativo instalado no computador-hospedeiro. O adaptador viabiliza ainda a comunicação serial entre o computador-hospedeiro e o microcontrolador-alvo por meio de uma porta mini-USB. Vale notar que o circuito do *OpenSDA* é baseado num outro microcontrolador da família Kinetis K20, o K20DX128VFM5, da *NXP/Freescale*.

# Shield FEEC8712

Em cima da placa FRDM-KL25 está conectada uma placa auxiliar (*shield* FEEC871) com alguns periféricos adicionais, mais especificamente um LCD (*Liquid Cristal Display*), 8 LEDs vermelhos (ligados a um *latch*), 3 botoeiras, e um circuito de chaveamento de média potência baseado em transistor Darlington. Há ainda pinos de acesso direto aos pinos PTB0, PTB1, PTE20, PTE21, PTE22, PTE23 do MKL25Z [3]. Isso proporciona mais alternativas para a prática de programação do microcontrolador-alvo.

# Arquitetura RISC

O núcleo integrado no microcontrolador MKL25Z é o **ARM Cortex-M0+**, um processador de **arquitetura RISC** (do inglês *Reduced Instruction Set Computing*). Essa arquitetura se destaca por apresentar um repertório de instruções mais compacto e eficiente em comparação a processadores CISC (do inglês *Complex Instruction Set Computing*). Contudo, ela demanda uma quantidade maior de instruções para executar determinadas tarefas, o que resulta em um consumo maior de espaço de memória. Dado que a gestão eficiente de memória é crítica para microcontroladores, foi introduzido o repertório de instruções **Thumb**, composto por instruções de 16 *bits*, como uma alternativa às instruções de 32 *bits* da arquitetura ARM.

Embora o repertório Thumb seja eficiente, algumas instruções específicas da arquitetura ARM não podem ser codificadas em 16 *bits*. Em resposta a isso, foram acrescentadas ao repertório Thumb algumas instruções de 32 *bits*, denominadas Thumb-2. O núcleo Cortex M0+ oferece suporte tanto ao repertório Thumb quanto a algumas instruções codificadas em 32 *bits* [1]. Vale ressaltar que alguns processadores ARM têm a capacidade de alternar entre os dois estados, ARM (32 *bits*) e Thumb (16 *bits*), utilizando o *bit* 0 do endereço acessado pela instrução BX (0 para o estado ARM e 1 para o estado Thumb). No entanto, é importante observar que o núcleo Cortex-M0+ opera exclusivamente no estado Thumb.

# Arquitetura de Von Neumann

Na arquitetura de Von Neumann um sistema computacional digital é constituído de 3 unidades básicas: unidade central de processamento (UCP), unidade de memória e unidade de entrada/saída. Essas unidades são conectadas por barramentos que se distinguem em barramento de dados/instruções, barramento de endereços e barramento de controle. Diferente da sua variante, **a arquitetura de Harvard**, as instruções e os dados na **arquitetura de Von Neumann** são armazenados no mesmo espaço de memória e compartilham os mesmos barramentos de dados e de endereços. A arquitetura do microcontrolador MKL25Z é de Von Neumann. São integradas nele 3 unidades de memória, uma memória Flash de  $128x2^{10}x2^{10}bytes$  (=128Mb), uma memória RAM de  $16x2^{10}bytes$ (=16Kb) e uma memória ROM de  $4x2^{10}bytes$  (=4Kb) (Seção 4.2/página 105 em [1]). As instruções são executadas sequencialmente de acordo com o conteúdo

do contador de programa (PC). Em cada ciclo de execução a instrução contida no endereço do PC é buscada, decodificada em sinais de controle e executada pelo processador, e o conteúdo do PC é atualizado para o endereço da próxima instrução.

### Arquitetura de E/S mapeada na mamória

O processador, ou **núcleo ARM Cortex-M0+**, estabelece comunicação com os periféricos por meio da **arquitetura de E/S mapeada na memória**, onde as instruções de acesso aos periféricos e à memória são idênticas. Do ponto de vista da programação dos periféricos e módulos conectados ao processador, os projetistas podem abstrair todo o *hardware* de um periférico através de um conjunto de registradores com endereços pré-fixados pelo fabricante.

O manual de referência dos microcontroladores da subfamília KL25 [1] fornece um mapeamento completo dos espaços de endereços por módulos na Seção 4.2/página 105. Além disso, cada capítulo dedicado a um módulo específico inclui uma seção detalhada que descreve minuciosamente o mapa de registradores dentro desse espaço de endereços. Esses endereços, sendo valores inteiros sem sinal, são interpretados pelo compilador como valores inteiros, a menos que uma conversão explícita seja aplicada. Por exemplo, o registrador de 32 *bits* SIM\_SCGC5 (Seção 12.2.9/página 206 em [1]), pertencente ao módulo *System Integration Module*, está mapeado no endereço 0x40048038. Para que este valor seja reconhecido como endereço de um tipo uint32\_t pelo compilador C, aplicamos a seguinte conversão:

(uint32\_t \*) 0x40048038

e para acessos ao conteúdo do registrador SIM\_SCGC5pelo endereço 0x40048038, basta aplicarmos o operador "valor-de" \*:

\*(uint32\_t \*) 0x40048038.

Figura 1 ilustra como as 3 unidades de memória, FLASH, RAM e ROM, integradas no microcontrolador MKL25Z são mapeadas no espaço de endereçamento do núcleo ARM Cortex-M0+.

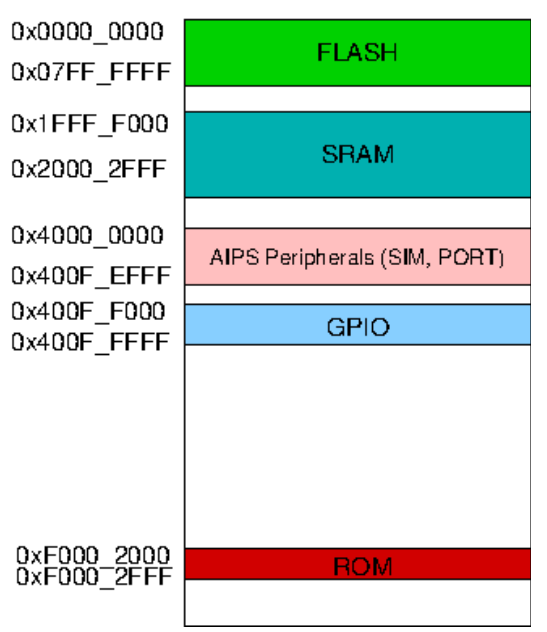

Figura 1: Faixas de endereços de memória em que FLASH, RAM e ROM são mapeadas.

### IDE CodeWarrior: Criação de um Projeto

Ao adotarmos o procedimento padrão de criação de um novo projeto no IDE CodeWarrior, é gerada automaticamente um projeto contendo arquivos minimamene necessários para gerar um **executável** *bare-metal*, de extensão .elf. Esses arquivos estão organizados em 3 pastas: Project\_Headers (arquivos-cabeçalho de extensão .h), Project\_Settings (arquivos de configuração do projeto) e Sources (arquivos-fonte de extensão .c).

Os arquivos de configuração são caracterizados pela sua baixa volatilidade, sendo organizados em três subpastas dentro do diretório Project\_Settings: Debugger, Linker\_Files e Startup\_Code. Na subpasta Debugger, encontram-se arquivos (*scripts*) de suporte à depuração dos programas. Já a subpasta Linker\_Files contém um *script* que fornece dados essenciais, incluindo a definição do nome simbólico \_\_thumb\_startup para o endereço inicial de execução. Esses dados permitem que o ligador organize e vincule diferentes módulos ou unidades de código para formar o programa executável, além de carregá-lo nos espaços de endereços de memória adequados, conforme mostrados na Figura 1. Por fim, a subpasta Startup\_Code contém códigos-fonte de instruções comuns de inicialização.

As instruções de inicialização desempenham um papel crucial, abrangendo desde a construção da tabela de vetores de interrupção até a preparação do ambiente de execução, antes de transferir o controle para o programa específico do usuário. Geralmente, tais instruções são recomendadas pelos fabricantes de microcontroladores, sendo implementadas no IDE CodeWarrior como uma adaptação das diretrizes apresentadas na Seção 1.1.4/página 12 em [9]. Adicionalmente, os códigos gerados pelo IDE incluem a chamada da função main, localizada no arquivo main.c dentro da pasta Sources. Com esse ambiente de inicialização, o desenvolvedor é liberado das complexidades iniciais, necessitando apenas focar na personalização da função main para atender às especificidades do seu aplicativo. Isso implica que, para reproduzir o executável de um projeto, não é suficiente ter apenas o arquivo main.c; todos os outros arquivos dependentes são igualmente essenciais. Uma abordagem segura para exportar o conjunto completo de arquivos dependentes de um projeto é utilizar a função de exportação disponível no ambiente IDE (Seção 2.7/página 39 em [5]).

#### Programação em C: Mascaramento de Bits

Para minimizar a quantidade de registradores endereçáveis nas interfaces de E/S, vários *bits* de controle funcionalmente independentes são compactados num mesmo registrador de maneira que as operações devam ser por *bits*. Podemos construir diferentes **máscaras de** *bits* que nos permitem manipular alguns *bits* específicos de um registrador sem afetar os outros. Denominamos **mascaramento** a operação efetuada com as máscaras de *bits*. Três máscaras de *bits* mais aplicadas são:

- máscara de OU (OR lógico, *bit* a *bit*) ou máscara de 1: seta um ou mais *bits* em 1 sem afetar os demais. A máscara deve ter valor '1' nos *bits* correspondentes aos *bits* que se deseja setar.
- máscara de AND (AND lógico, *bit* a *bit*) ou máscara de 0: reseta um ou mais *bits* em 0 sem afetar os demais. A máscara deve ter valor '1' nos *bits* correspondentes aos *bits* que

não se deseja alterar. A máscara deve ter valor '0' nos *bits* correspondentes aos *bits* que se deseja resetar.

 máscara de OU exclusivo (XOR lógico, *bit* a *bit*) - inverte um ou mais *bits* sem afetar os demais. A máscara deve ter valor '1' nos *bits* correspondentes aos *bits* que se deseja inverter.

## Programação em C: Modificador de Acesso volatile

Os periféricos/módulos integrados num microcontrolador têm circuitos de controle dedicados. Esses circuitos tem ações diretas sobre os registradores dos módulos, sem intervenção do núcleo do microcontrolador. A fim de evitar otimizações indevidas dos compiladores sobre instruções que envolvem endereços de registradores cujos conteúdos não são necessariamente modificáveis pelo núcleo, usa-se o **qualificador/modificador de acesso** volatile. Recomenda-se aplicar esse qualificador em todos os registradores dos periféricos mapeados na memória [8]. Por exemplo, para assegurar que as instruções envolvendo o registrador SIM\_SCGC5 não sejam otimizadas de forma indevida, devemos adicionar o qualificador volatile na conversão do valor 0x40048038:

(uint32\_t volatile \*) 0x40048038

e para acessos ao conteúdo do registrador SIM\_SCGC5pelo endereço,

\*(uint32\_t volatile \*) 0x40048038.

#### Documentação dos Códigos-fonte

A documentação do código facilita a comunicação entre os desenvolvedores envolvidos em um projeto. Ela não apenas auxilia na identificação e correção de erros, mas também se mostra muito útil para a manutenção do código por terceiros. Além disso, documentação bem elaborada possibilita uma retrospectiva eficiente das decisões tomadas durante o desenvolvimento. Nesta disciplina, optaremos pelo uso do gerador de documentação a partir de códigos-fonte em C, o Doxygen [11]. . Uma breve introdução aos comandos básicos pode ser encontrada na Seção 2.9/página 48 em [5], proporcionando uma visão inicial sobre como utilizar essa ferramenta para criar uma documentação abrangente e compreensível da interface das funções de um projeto.

#### IDE CodeWarrior: Geração de Código Executável

No roteiro 1 foi apresentado um procedimento para gerar um código executável de extensão *elf* com o aplicativo *CodeWarrior* 10, um *IDE* baseado na plataforma *Eclipse* [4,5]. Esse código é então transferido para o microcontrolador-alvo, onde é efetivamente executado. Vale ressaltar que os programas passam por etapas de pré-processamento, compilação e ligação em um processador diferente daquele em que serão executados [7].

No *IDE CodeWarrior*, estão disponíveis **cadeias de ferramentas** (*toolchains*) para geração de códigos executáveis no microcontrolador MKL25Z a partir de duas linguagens de médio nível, C e C++. Esse ambiente integra um conjunto de f**erramentas cruzadas** (*cross tools*) que possibilitam escrever, em uma linguagem de programação, a sequência de ações definidas no

pseudocódigo em um código-fonte (editor, Seção 2.2.1/página 12 em [5]). Posteriormente, essas ferramentas são usadas para gerar códigos-objeto com extensão .o (linguagem de máquina) a partir dos códigos-fonte (compilador cruzado) e, por fim, para construir um código executável no microcontrolador-alvo a partir dos códigos-objeto compilados separadamente (ligador cruzado, Seção 2.3/página 18 em [5]). Nesta disciplina, optamos por utilizar a linguagem C para o desenvolvimento dos programas.

Ao traduzir as instruções de um arquivo em linguagem C para os códigos de máquina, o compilador atribui ficticiamente a cada código um endereço relativo ao primeiro código do arquivo. Esse processo pode ser visualizado por meio do comando *Disassemble* do IDE, ano qual os códigos em C são traduzidos para as instruções de máquina (Seção 2.2.5/página 15 em [5]). Cabe ao ligador alocar um espaço de endereços disjunto para cada bloco de códigos compilados, resolver as referências entres eles usando os endereços alocados e gerar um código executável.

### IDE CodeWarrior: Implantação de Código Executável

Somente após a transferência desse código para o microcontrolador (Seção 2.4/página 24 em [5]), as instruções e os dados são efetivamente relocados para os endereços especificados no *script* Project\_Settings/LinkerFiles/MKL25Z128\_flash.ld. Figura 2 ilustra os endereços atribuídos aos 3 blocos de instruções (funções) e ao bloco de inicialização típica recomendada pelo fabricante ao longo de um *toolchain* de geração de executáveis.

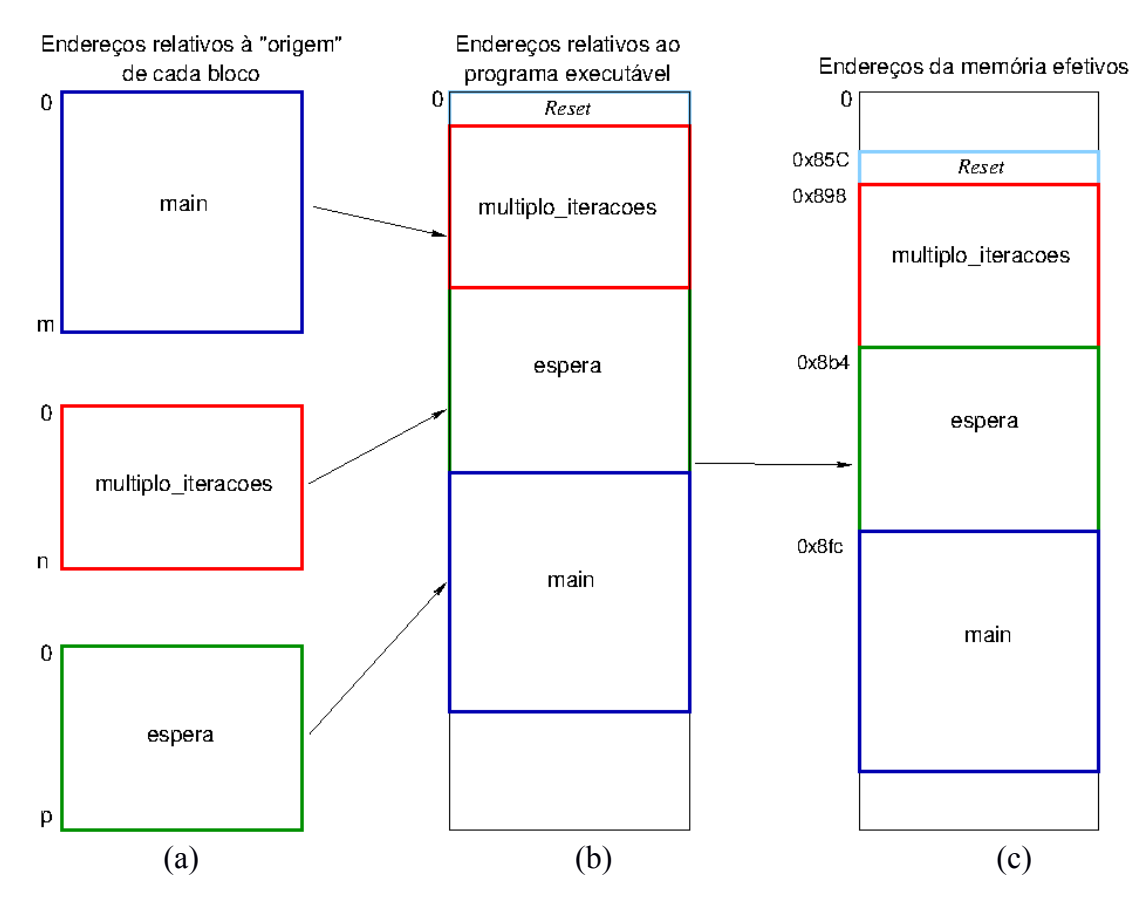

Figura 2: Endereços das instruções *Thumb* (a) após a compilação, (b) após a ligação e (c) após a transferência para o microcontrolador.

Essencialmente, há três tipos de erros que o IDE pode nos ajudar a detectar a fonte: erros sintáticos, erros de dependência, e erros lógicos. Os **erros sintáticos** são tipicamente identificados pelo compilador e são mostrados como erros ou avisos (*warnings*) em *Problem view* e *Console view*. **Não despezem os avisos**. Em muitos casos, a correção dos avisos é suficiente para corrigir alguns erros aparentemente não explicáveis. Os **erros de dependência** entre as funções são identificados pelo ligador. Os **erros lógicos**, que incluem lógica incorreta nos algoritmos, geralmente requerem uma análise mais profunda do código e podem ser descobertos durante a execução do programa por meio de testes e depuração.

Os **erros lógicos**, frequentemente intrincados e contrários à intuição, apresentam desafios significativos na detecção. Para mitigar esses erros, é recomendável expressar a lógica da solução de um problema de maneira gráfica, como em diagramas de blocos, fluxogramas, diagramas de estados, ou por meio de pseudocódigos [9]. Essa abordagem facilita a análise global da lógica do programa. Ao identificar erros, utilize um depurador para acompanhar o fluxo de controle implementado pelo compilador, rotina por rotina, bloco por bloco, ou até linha por linha. Esse processo detalhado de acompanhamento auxilia na detecção e correção eficaz de erros lógicos no código-fonte.

# **OpenSDA**

O adaptador OpenSDA serve como a interface entre o processador-hospedeiro e o microcontrolador-alvo MKL25Z. Por meio dele, realiza-se a transferência do código executável no formato *elt*, um executável capaz de rodar diretamente na circuitaria do microcontrolador sem nenhuma camada adicional de códigos, para a memória FLASH do microcontrolador. Caso ocorra algum erro durante a transferência, é recomendável verificar se o projeto está ativado em *CodeWarrior Projects view* (em negrito e inserido no campo Name), e se a configuração *Debug Settings* (Settings > Debug Settings) está habilitada para OpenSDA (Seção 2.4/página 24 em [5]).

Após a transferência do *firmware* do computador-hospedeiro para o microcontrolador no modo de depuração (Debug), o IDE executa automaticamente as instruções de inicialização e pausa na primeira instrução da função main, aguardando os comandos do desenvolvedor para a execução subsequente das instruções.

# IDE CodeWarrior: Endianidade

A menor unidade de uma memória é um *byte*. Quando um dado é definido por mais de um *byte*, há duas formas de ordenar os seus *bytes* na memória. A primeira é alinhar o *byte* menos significativo com o *byte* de endereço de menor valor, conhecida por terminação *little endian*. E a segunda é alinhar o *byte* menos significativo com o *byte* de endereço de maior valor, denominada por terminação *big endian*. A forma de ordenação dos *bytes* na memória é configurável no microcontrolador MKL25Z. Para certificarmos a endianidade configurada, podemos verificar essa ordenação através da aba *Memory* na perspectiva Debug (Seção 2.5.6/página 36 em [5]).

#### **IDE CodeWarrior: Depuração**

O IDE oferece a capacidade de sincronizar a execução de uma sequência de instruções no microcontrolador com o fluxo de monitoramento no computador hospedeiro por meio da

interface SWD [6]. O depurador integrado ao IDE apresenta uma série de ferramentas organizadas na barra de ferramentas da perspectiva Debug (Seção 2.5/página 26 em [5]) e da aba Debug (Seção 2.5.2/página 31 em [5]). Essas ferramentas permitem que um desenvolvedor, por meio do OpenSDA, controle o fluxo de execução do programa, possibilitando paradas e passos de execução configuráveis.

Vale atentar ao fato de que nem todos os códigos disponíveis nas bibliotecas do IDE tem seus códigos-fonte acessíveis, como uma operação em pontos flutuantes. As operações em ponto flutuante são emuladas. Somente os códigos de máquina dessas operações são visíveis na aba Disassembly (Seção 2.5.5/página 34 em [5]). Quando se tenta acessar as instruções em códigos-fonte aparece na tela uma mensagem de aviso como ilustra na lado esquerdo da Figura 3. Para "saltar" as execuções dessas operações, passo a passo, em códigos de máquina mostrados na aba Disassembly, adicione um ponto de parada (*breakpoint*) numa próxima instrução em C que não seja uma operação em ponto flutuante. É importante sempre lembrar que o IDE suporta até 2 *breakpoints* ativos simultaneamente.

| le main.c                                             | - 8 | 📟 Disassembly 🛛 | Enter location here | ~   🔊 { | 1 <b>5 B</b> 🖬 🖆 | ~ |
|-------------------------------------------------------|-----|-----------------|---------------------|---------|------------------|---|
| No source available for " aeabi idiy (0x00000800)() " |     | 00000800:       | cmp r1,#0           |         |                  | ^ |
|                                                       |     | 00000802:       | beqaeabi_idiv+0x88  | (0) ;   | 0x0000888        |   |
| View Disassembly                                      |     | 00000804:       | push {r4}           |         |                  |   |
|                                                       |     | 00000806:       | mov r4,r0           |         |                  |   |
|                                                       |     | 00000808:       | eors r4,r1          |         |                  |   |
|                                                       |     | 0000080a:       | cpy r12,r4          |         |                  |   |
|                                                       |     | 0000080c:       | movs r3,#1          |         |                  |   |
|                                                       |     | 0000080e:       | movs r2,#0          |         |                  |   |
|                                                       |     | 00000810:       | cmp r1,#0           |         |                  |   |
|                                                       |     | 00000812:       | bplaeabi_idiv+0x16  | (0) ;   | 0x00000816       |   |
|                                                       |     | 00000814:       | neg r1,r1           |         |                  |   |
|                                                       |     | 00000816:       | cmp r0,#0           |         |                  |   |
|                                                       |     | 00000818:       | bplaeabi_idiv+0x1c  | (0) ;   | 0x0000081c       | ~ |
|                                                       |     | 0000001         | <                   |         |                  | > |
|                                                       |     |                 | •                   |         |                  |   |

Figura 3: Mensagem de aviso pela falta de códigos-fonte.

A Figura 4 mostra os *views* disponíveis na perspectiva Debug do IDE CodeWarrior, através dos quais podemos monitorar os valores das variáveis, inclusive a adição das globais pelo ícone destacado com a seta vermelha (na aba Variables, Seção 2.5.3/página 31 em [5]), os pontos de parada setados (Breakpoints, Seção 2.5.1/página 28 em [5]), o conteúdo de todos os registradores dos módulos-periférico do microcontrolador mapeados no espaço de memória (Registers, Seção 2.5.4/página 33 em [5]), o conteúdo de um espaço de memória (Memory, Seção 2.5.6/página 35 em [5]) e os módulos carregados no microcontrolador (Modules, Seção 2.5.7/página 38 em [5]).

| <b>? ▼ ⊿</b> ½ ▼ ⅔ ▼ ∜→ ¢ | • • ⇒ •   ≥                           | Quick Access                |
|---------------------------|---------------------------------------|-----------------------------|
| 🕬= Variables 🛛 🗞 Breakp   | ooints 🕮 Registers 🟮 Memory 🛋 Modules | ≝ ≉ ⊟   🖉 ▼   🗳 × 🔌   🖆 🔻 🖻 |
| Name                      | Value                                 | Location                    |
| ⇔= counter                | 0x4761032d                            | 0x20002ff4                  |
| (×)= res                  | 0x1ffff01c                            | 0x20002ff0                  |
|                           |                                       |                             |
|                           |                                       |                             |
|                           |                                       |                             |
|                           |                                       |                             |
|                           |                                       |                             |
|                           |                                       |                             |

Figura 4: Diferentes *views* na perspectiva de *Debug* padrão: Variables, Breakpoints, Registers, Memory e Modules.

#### IDE CodeWarrior: Demanda de Memória

Dentro das ferramentas adicionais do IDE, destaca-se a ferramenta Print Size. Figura 5 mostra como se habilita a ferramenta Print Size.Esta ferramenta oferece uma visão do tamanho do espaço de memória ocupado pelo *firmware* (Seção 2.3/página 18 em [5]), abrangendo instruções e variáveis declaradas como constantes (.text), dados com inicialização de endereços fixos (.data), dados sem inicialização de endereços fixos (*block started by symbol* ou .bss) [10]. O segmento .text é armazenado na memória FLASH, enquanto os segmentos .data e .bss ocupam os endereços mais baixos da memória RAM. O restante das variáveis, declaradas localmente em cada função, é armazenado na **pilha**, que é alocada para os endereços mais altos da memória RAM. O IDE CodeWarrior reseta, por padrão, o topo da pilha para o endereço 0x20003000 (Seção 2.2/página 10 em [5]).

| Properties for rot2                                                                                                    |                                                                                                    |  |  |  |
|----------------------------------------------------------------------------------------------------|----------------------------------------------------------------------------------------------------|--|--|--|
|                                                                                                    | Settings                                                                                                    |  |  |  |
| <ul> <li>Resource</li> <li>Builders</li> <li>C/C++ Build</li> <li>Build Variables</li> </ul>                                              | Configuration: FLASH [Active]                                                                                                    |  |  |  |
| Discovery Options<br>Environment<br>Logging<br>Settings<br>Tool Chain Editor<br>C/C++ General<br>Project References<br>Run/Debug Settings | <ul> <li>Tool Settings          Build Steps      <li>Build Artifact         </li> <li>Binary Parsers         </li> <li>Binary Parsers         </li> <li>Create Flash Image         <ul> <li>Create Flash Image</li> <li>Create Extended Listing</li> <li>Additional Tools</li> <li>Elibrarian</li> <li>ARM Ltd Windows GCC Assembler</li> <li>Preprocessor</li> <li>Directories</li> <li>Warnings</li> <li>Miscellaneous</li> </ul> </li> </li></ul> |  |  |  |

Figura 5: Habilitação da ferramenta Print Size.

Se habilitarmos Print Size, veremos no final da execução do ligador a quantidade de *bytes* ocupados pelas instruções (text), pelos dados inicializados (data), pelos dados não inicializados (bss, *block starting symbol*) e o total na base decimal (dec). Figura 6 apresenta a saída de Print Size de um projeto

```
'Invoking: ARM Ltd Windows GNU Print Size'
"C:/Freescale/CW MCU v10.6/Cross_Tools/arm-none-eabi-gcc-4_7_3/bin/arm-none-eabi-size" --format=berkeley
rot2.elf
text data bss dec hex filename
936 24 2076 3036 bdc rot2.elf
'Finished building: rot2.siz'
```

Figura 6: Espaços de memória ocupados pelo projeto rot2.

#### IDE CodeWarrior: Importação e Exportação de um Projeto

Um projeto completo desenvolvido no IDE contém diversos arquivos organizados em diferentes pastas. Todos esses arquivos são necessários para gerar um executável. Exportar e importar um projeto para o IDE equivale a exportar e importar todas as pastas relacionadas com o projeto,

respectivamente. A interface do IDE dispõe de comandos tanto para importar como para exportar um projeto. Consulte os procedimentos na Seção 2.7/página 40 em [5].

## **EXPERIMENTO**

No experimento 1, mostramos como se cria um novo projeto no ambiente IDE CodeWarrior [7]. Neste experimento, vamos explorar o projeto rot2\_aula [12] usando as diversas funcionalidades do ambiente IDE CodeWarrior.

- 1 **Perspectiva C/C++:** Importe o projeto rot2\_aula no IDE e abra o projeto clicando o nome do projeto na aba CodeWarrior Projects.
  - 1.a Criação de um Projeto Inicialização padrão do microcontrolador: A Seção 1.1.4/página 12 em [9] apresenta uma sequência padrão de instruções para inicializar o microcontrolador MKL25Z antes de transferir o controle para o programa específico. IDE implementou essa sequência na rotina/função \_\_\_thumb\_startup dentro do arquivo \_\_arm\_start.c. Expanda as pastas/subpastas do projeto para encontrar o arquivo e abra-o clicando sobre o nome do arquivo. Compare as instruções implementadas com as sugeridas pelo fabricante. Destaque os passos que foram suprimidos na inicialização-padrão de projetos criados no IDE CodeWarrior. Dica: Sete um ponto de parada na instrução exit (main(0, argv)); da rotina \_\_thumb\_startup, antes de desviar para a função main de rot2\_aula. Em seguita, certifique, via aba Registers, a ativação dos sinais de relógio em registradores SIM\_SCGC\* e a inicialização dos registradores de trabalho R0-R7.
  - 1.b Endereço da pilha: A pilha é uma estrutura de dados essencial na execução de programas nos processadores atuais, oferecendo uma abordagem organizada para gerenciar dados temporários e controlar o fluxo de execução, especialmente durante a chamada das subrotinas. O endereço da pilha usada num projeto desenvolvido no IDE CodeWarrior é configurado no *script* MKL25Z128\_flash.ld. Localize o arquivo e procure nele o endereço da pilha configurado. Além disso, por meio da Figura 1, determine a unidade de memória física em que a pilha é implementada.
  - 1.c Implantação de Código Executável Programa específico: Localize o arquivo main.c, que engloba a rotina main contendo as instruções específicas relacionadas a uma tarefa de interesse. Deve-se executar primeiro as intruções em \_\_\_thumb\_startup antes de transferir o controle para main. Qual instrução é responsável pela chamada automática de main, de forma que ao carregar apenas o endereço da primeira instrução da rotina \_\_thumb\_startup no contador de programa (PC) todas as instruções programadas serão executadas automáticamente em sequência?
  - 1.d Implantação de Código Executável Tamanho do programa específico: No IDE, os tamanhos, em *bytes*, dos códigos de máquina correspondentes às rotinas programadas em C, podem ser verificados antes de gerar o executável. Use o comando Disassemble (Seção 2.2.5/página 15 em [5]) para verificar os endereços m, n e p atribuídos aos blocos de instruções em *assembly* na Figura 2, e o tamanho, em *bytes*, de cada uma das 3 funções. Certifique-se de incluir na contagem as instruções "adicionais" de "chaveamento de contexto" como parte de instruções traduzidas, de C para *assembly*, para o comando return.

- 1.e Arquitetura RISC: O relatório gerado pelo comando Disassemble mostra para cada linha de comando em C as instruções em *assmebly* correspondentes. Com base no tamanho das instruções em *assembly*, qual arquitetura de instruções, Thumb ou ARM, é adotada pelo núcleo ARM Cortex-M0+?
- 1.f Demanda de Memória do Projeto: O tamanho do código executável excede a soma dos tamanhos das 3 funções do programa específico. Além do código correspondente ao programa específico, o executável também engloba os códigos de inicialização e depuração. Crie um executável com extensão *elf* (Seção 2.3/página 19 em [5]). Registre os tamanhos de memória, em *bytes*, ocupados pelos segmentos .text, .data e .bss, e o tamanho total do código executável exibidos na aba Console.
- 1.g Arquitetura de Von Neumann: A prática de dividir um programa em segmentos de instruções e dados é uma técnica que oferece benefícios em termos de organização, modularidade e gerenciamento eficiente de memória. No entanto, para efetuar essa divisão, é necessário mapear esses segmentos em espaços físicos de memória. Devido à arquitetura de Von Neumann, esses segmentos compartilham o mesmo espaço de memória. No IDE CodeWarrior, o mapeamento é configurado por meio do *script* MKL25Z128\_flash.ld. Procure no arquivo os espaços de endereços configurados para os três segmentos, sabendo que m\_text ↔ .text e m\_data ↔ .data + .bss. Além disso, por meio da Figura 1, determine a unidade de memória física em que cada segmento é implementado.
- 2 **Perspectiva Debug:** Transfira o código executável para o microcontrolador no modo Debug. Automaticamente, a perspectiva do IDE é chaveada para o modo Debug.
  - 2.a Aba Modules: Na aba Modules são listados os *firmwares* carregados no microcontrolador (Seção 2.5.7/página 37 em [5]). Após a transferência, qual *firmware* específico está registrado na aba Modules?
  - 2.b Aba Dissassembly: A aba Dissassembly apresenta as informações dos códigos de máquina a serem executados, incluindo os endereços efetivos de cada instrução. Em quais endereços efetivos são realocadas a função \_\_\_\_thumb\_startup e as 3 funções do arquivo main.c? Registre também os endereços efetivos de m, n e p mostrados na Figura 2 e certifique se os endereços das instruções estão dentro do espaço de endereços atribuído para m\_text identificado no item 1.g.
  - 2.c Aba Memory/Endianidade: A aba Memory é um mapa do conteúdo do espaço de endereços processável pelo núcleo ARM Cortex-M0+ (Seção 2.5.6/página 34 em [5]). Os endereços da pilha e da primeira instrução do código executável precisam ser predefinidos, pois é a partir deles que o processador inicia sua tarefa de execução. Esses endereços são carregados, respectivamente, nos endereços 0x00000000 e 0x00000004, durante a transferência de um código executável para o microcontrolador. Registre os valores armazenados nesses dois endereços, consultando a aba Memory? Qual é a ordenação dos 4 *bytes* que representam o valor de um endereço em relação aos valores dos endereços que os 4 *bytes* ocupam?
  - 2.d Aba Registers: A aba Registers exibe o conteúdo de todos os registradores do microcontrolador, incluindo os registradores de trabalho no núcleo ARM Cortex-M0+ (Seção 2.5.4/página 32 em [5]). Compare o conteúdo do registrador PC mostrado na aba Registers com o valor armazenado no endereço 0x00000004 do espaço de memória e

o endereço da primeira instrução da rotina <u>thumb</u>startup mostrado na aba Disassembly. Explique a diferença entre esses valores.

- 2.e Arquitetura de E/S mapeada na memória: Todos os registradores dos módulos integrados no microcontrolador são mapeados no espaço de memória com endereços préfixados, e seus conteúdos podem ser consultados na aba Registers. Para identificar os registradores dos módulos PORT, SIM e GPIO que foram usados em main.c, consulte as seções 11.5 (página 177), 12.2 (página 192), e 41.2 (página 773) em [1], ou a aba Registers. Vale ressaltar que em [1], por questões de legibilidade, os endereços em que cada registrador é mapeado estão em hexadecimal e separados por "\_" (*underscore*) em grupo de 4 dígitos. A quais registradores correspondem os endereços usados na função main?
- 2.f **Execução:** Execute o programa carregado no microcontrolador, conforme a explicação dada na Seção 2.5/página 25 em [5]. Descreva a tarefa executada pelo programa.
- 3 Depuração: No modo Debug do IDE CodeWarrior, é possível controlar de forma precisa o fluxo de execução do código carregado no microcontrolador. Esse controle inclui a execução das instruções passo a passo, por linha em C ou por instrução em *assembly*. Além disso, é possível a execução por bloco de instruções entre dois pontos de parada predefinidos dinamicamente. Também é viável reiniciar a execução de um programa ao resetar o valor do PC com o endereço da primeira instrução da rotina \_\_thumb\_startup.
  - 3.a Aba Breakpoints: A aba Breakpoints permite gerenciar os pontos de parada setados. Siga as instruções descritas na Seção 2.5.1/página 27 em [5], para inserir um *breakpoint* na primeira instrução da rotina espera e outro na primeira instrução na rotina multiplo\_iteracoes. Após configurar esses dois pontos, registre o que é listado na aba Breakpoints e reinicie a execução do programa (Seção 2.5.2/página 30 em [5]) para certificar as paradas configuradas. Além disso, justifique se é possível estabelecer um ponto de parada adicional na primeira instrução da rotina main.
  - 3.b Aba Variables: A aba Variables gerencia as variáveis locais usadas na rotina em execução, fornecendo informações como valores e endereços, como vimos no roteiro 1 [7]. Reinicie a execução do programa, pulando a inicialização-padrão, com os dois pontos de parada setados. Anote os endereços **que aparecem na aba Variables** ao reiniciar a execução a partir da primeira instrução de main e nos dois pontos de parada, espera e multiplo\_iteracoes, e associe esses endereços às unidades de memória físicas mostradas na Figura 1.

|        | Variáveis  | Endereço | Flash/RAM (pilha)/RAM (m_data)/ROM |
|--------|------------|----------|------------------------------------|
| main   | teste      |          |                                    |
|        | 0x40048038 |          |                                    |
|        | 0x4004a04c |          |                                    |
|        | 0x400ff044 |          |                                    |
|        | 0x400ff048 |          |                                    |
|        | 0x400ff054 |          |                                    |
|        | valor      |          |                                    |
| espera | contador   |          |                                    |

|                    | contador_offset |  |
|--------------------|-----------------|--|
|                    | i               |  |
| multiplo_iteracoes | valor           |  |
|                    | i               |  |

- 3.c Endereços predefinidos pelos fabricantes: Os endereços predefinidos pelos fabricantes são tratados como constantes em C, e esses valores são armazenados juntamente com as instruções no segmento m\_text. Geralmente, esses endereços estão localizados no final do bloco de instruções da rotina. Utilize a aba Memory para localizar os endereços que contêm os valores das constantes predefinidas, ou seja endereços dos registradores, e insira a unidade de memória física que esses endereços correspondem, na tabela do item 3.b.
- 3.d Variáveis globais: A existência das variáveis locais está restrita à execução da função em que são declaradas, enquanto as variáveis globais persistem durante a execução do programa. As variáveis globais são exibidas na aba Variables somente se forem explicitamente adicionadas (Figura 4). Adicione a variável teste na aba Variables, conforme as instruções dadas na Seção 2.5.3/página 31 em [5]) e insira o seu endereço, como também a unidade de memória física, na tabela do item 3.b.
- 3.e Variáveis estáticas: As variáveis estáticas, contador e contador\_offset, preservam seu valor entre chamadas de uma função e mantém seu escopo durante a execução do programa, sendo declaradas com o qualificador static. O que há em comum entre os endereços das variáveis globais e estáticas? Qual é a diferença entre essas duas classes de variáveis e as variáveis locais em termos da sua localidade na pilha?
- 3.f Alteração do valor de uma variável no tempo de execução: O que ocorrerá, se dobrarmos o valor da variável teste na aba Variables enquanto a execução do programa estiver parada na linha "(\*(uint32\_t volatile \*) 0x400FF044u) = (1<<19); ", e então retomarmos o fluxo do programa (*resume*)? Justifique.
- 3.g Alteração do valor de um registrador mapeado na memória no tempo de execução: Se pausarmos numa linha após a linha "(\*(uint32\_t volatile \*) 0x400FF044u) = (1<<19);", qual é o estado do LED verde? O que ocorrerá, se atribuirmos 0 manualmente na aba Registers somente o *bit* 19 do registrador GPIOB\_PDOR? Justifique.
- 4 **Documentação dos Códigos-fonte:** São incluídos blocos de comentários seguindo as regras de sintaxe do Doxygen (Seção 2.9/página 47 em [5]) nas três funções implementadas no arquivo main.c.
  - 4.a Geração de *script* para documentação: Crie na pasta do projeto rot2\_aula um *script* chamado rot2\_aula.doxyfile para gerar exclusivamente documentação no formato HTML, seguindo o procedimento detalhado na Seção 2.9.4/página 50 em [5]. Certifique de que que a documentação inclua os gráficos de dependência entre as três funções contidas em main.c.
  - 4.b Limpeza de Projeto: Para reduzir o tamanho do projeto salvo, remova-se o código executável e todos os arquivos intermediários entre os códigos-fonte e o executável. Siga o procedimento descrito na Seção 2.3.2/página 22 em [5]. Além disso, remova as pastas

html, pdf, etc gerados pelo Doxygen, conforme as instruções na Seção 2.2.3/página 14 em [5].

4.c Exportação de um Projeto: Exporte o projeto, contendo o *script* rot2\_aula.doxyfile, num arquivo comprimido (Seção 2./página 39 em [5]).

# RELATÓRIO

O relatório deve ser devidamente identificado, contendo a identificação do instituto e da disciplina, o experimento realizado, o nome e RA do aluno. Para este experimento, responda os itens 1-3 do roteiro num arquivo de formato pdf. Suba-o com o arquivo exportado do item 4, em **arquivos separados**, no sistema <u>Moodle</u>.

# REFERÊNCIAS

[1] Freescale. KL25 Sub-Family Reference Manual https://www.dca.fee.unicamp.br/cursos/EA871/references/ARM/KL25P80M48SF0RM.pdf [2] FRDM-KL25Z User's Manual – Freescale Semiconductors, Setembro 2012 https://www.dca.fee.unicamp.br/cursos/EA871/references/ARM/FRDMKL25Z.pdf [3] Esquemático do *shield* FEEC871. https://www.dca.fee.unicamp.br/cursos/EA871/references/complementos/Esquematico EA871-Rev3.pdf [4] Freescale. CodeWarrior Development Suite: Eclipse Quick Reference Windows. https://www.dca.fee.unicamp.br/cursos/EA871/references/complementos/CWMCUQRCARD.pd f [5] Wu, S.T. Ambiente de Desenvolvimento - Software https://www.dca.fee.unicamp.br/cursos/EA871/references/apostila C/AmbienteDesenvolvimento Software V1.pdf [6] 2-Pin Debug Port https://developer.arm.com/architectures/cpu-architecture/debug-visibility-and-trace/coresightarchitecture/serial-wire-debug [7] Roteiro 1 https://www.dca.fee.unicamp.br/cursos/EA871/1s2024/roteiros/roteiro1.pdf [8] Modificadores de acesso na Linguagem C https://embarcados.com.br/modificadores-de-acesso-na-linguagem-c/ [9] Freescale. Kinetis L Peripoeral Module Quick Reference https://www.dca.fee.unicamp.br/cursos/EA871/references/ARM/KLQRUG.pdf [10] text, data and bss: Code and Data Size Explained https://mcuoneclipse.com/2013/04/14/text-data-and-bss-code-and-data-size-explained/ [11] Doxygen https://www.doxygen.nl/index.html [12] rot2 aula.zip https://www.dca.fee.unicamp.br/cursos/EA871/1s2024/codes/rot2 aula.zip

Revisado em Janeiro/2024 Revisado em Janeiro/2023 Revisado em Agosto/2022 Revisado em Fevereiro/2022 Revisado em Julho/2021 Revisado em Março/2021